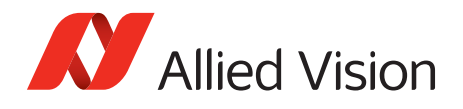

APPLICATION NOTE

# Multicast configuration in Vimba Viewer

V2.0.0 2018-Feb-01

## Description

All Allied Vision GigE cameras support multicasting. This feature can be controlled and added to an application using Vimba SDK.

When multicasting is enabled, the camera broadcasts image data to a multicast address. Any device on the same network as the camera can receive multicast image data. Example applications include:

- Assigning a different image processing task to different system and increasing functionality by adding more processing power.
- System monitoring.

#### Prerequisites

The following items are required:

- Vimba SDK
- A computer with Microsoft Windows, Linux, or Linux for ARM operating system.

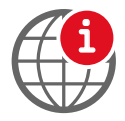

For information on supported operating systems and to download Vimba, see the Allied Vision software web page:

https://www.alliedvision.com/en/products/software.html

• A GigE network card and GigE cable.

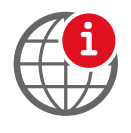

For hardware selection for GigE cameras, see the Hardware Selection for Allied Vision GigE Cameras application note:

https://www.alliedvision.com/en/support/technical-papers-knowledge-base

- For a multi-computer system, Internet Group Management Protocol (IGMP) v2-capable Gigabit Ethernet switch.
- An Allied Vision GigE camera.

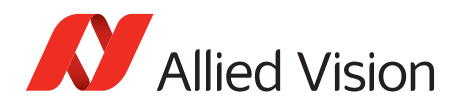

# Network Configuration

Achieving multicasting between devices requires that all devices be on the same GigE network. A typical system is composed of multiple computers with dedicated GigE network cards connected into a IGMP-capable GigE switch, along with the Allied Vision GigE camera, see figure 1.

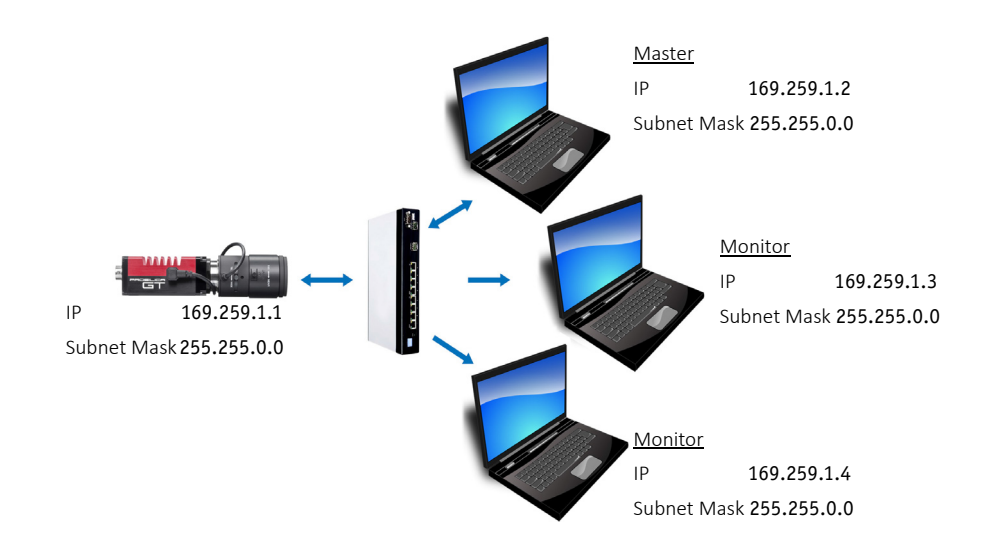

*Figure 1: A single camera multicast system with two monitors and one master computer. All components are configured using the link-local IP address range.* 

The master computer configures the GigE Vision camera to send an image stream to an IGMP-capable Gigabit Ethernet switch. The IGMP-capable switch uses IGMP snooping to determine which network segments have monitors for the multicast group and transmits the images to those network segments only. This avoids unnecessary traffic and server load.

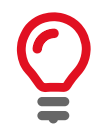

It is recommended to ensure that IGMP snooping is **enabled** on the switch for the multicast packets to be limited to the network segments with multicast group members. Otherwise, multicast packets will traverse all network segments.

IP configuration on the network cards and cameras can be set to DHCP/Obtain an IP address Automatically, or optimized to the link-local address range.

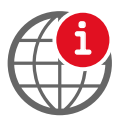

For camera and network card settings, and configuring the link-local address range, see the *Modify Ethernet adapter IP address* section of the camera technical manual.

https://www.alliedvision.com/en/support/technical-documentation.html

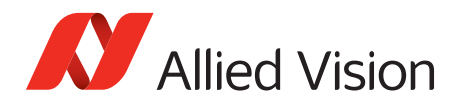

## Enabling multicasting with Vimba Viewer

Multicasting is a camera feature. As such it can be enabled/disabled using any GigE Vision compliant thirdparty software or directly through the Vimba Viewer. For the purposes of this application note, we control multicasting through the Vimba Viewer.

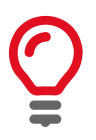

You must **Disable Windows Firewall** in order for multicast to work.

- 1. Connect your Allied Vision GigE camera and computers to the GigE network, as outlined in the Network Configuration section.
- 2. On the computer you wish to act as the master/control computer, start the Vimba Viewer application. Wait until the camera is listed. This may take a few seconds. Click on the camera serial number.

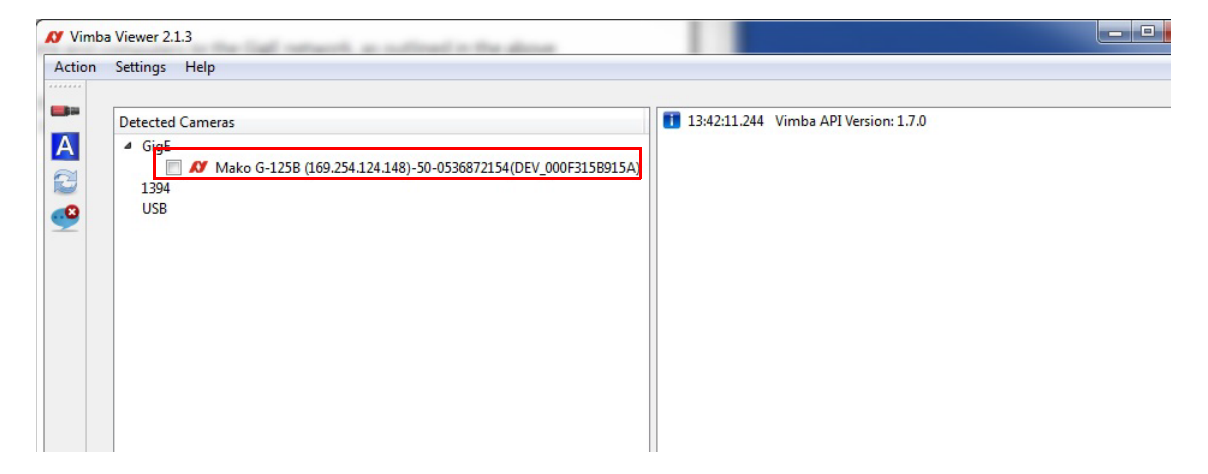

Figure 2: Vimba Viewer camera list

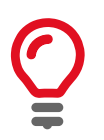

The first opened Vimba Viewer is the master control application. The master controls camera parameters and attributes. Subsequent instances of Vimba Viewer are opened as monitor, and can only receive image data.

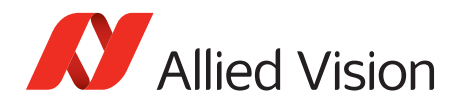

3. Click the **All** tab to access camera controls.

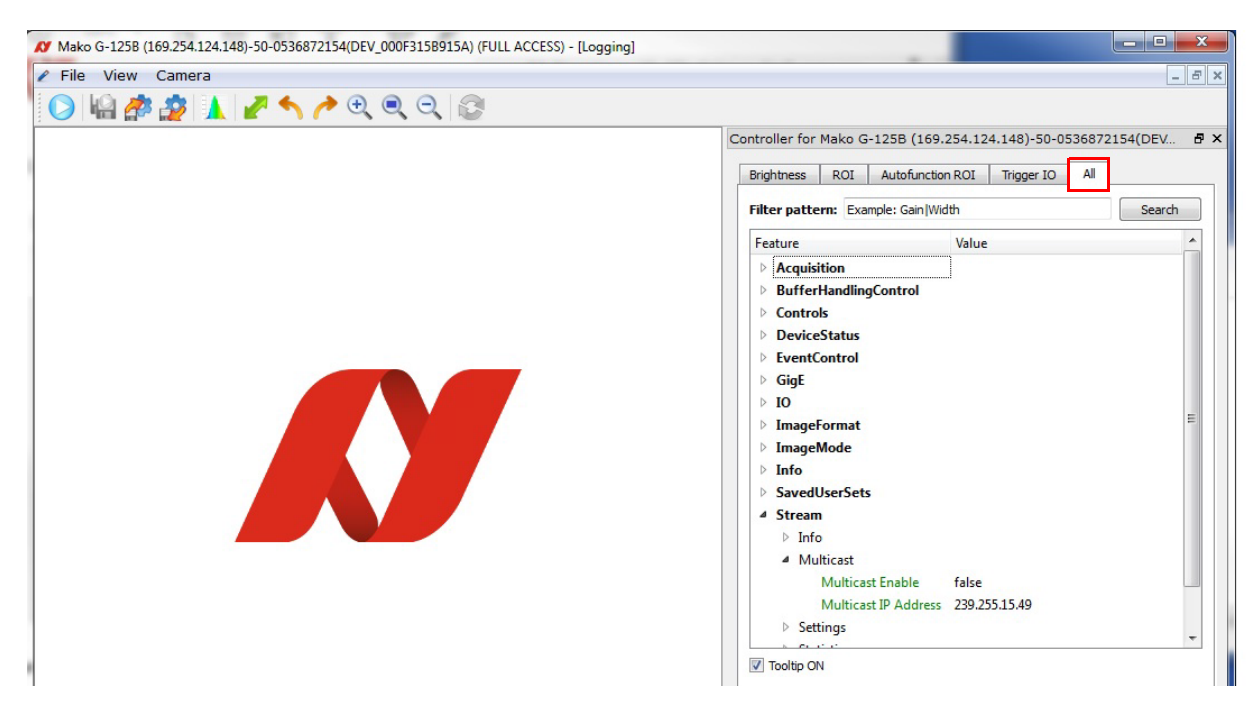

Figure 3: Vimba Viewer camera control window

4. Configure your Allied Vision GigE camera to the maximum bandwidth and packet size supported by your network. Do not begin streaming from the camera.

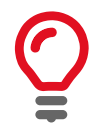

Multicast packet size for switches may be lower than the rated size for standard data transfer. Allied Vision testing has determined most switches support a maximum **PacketSize = 1500** in multicast mode.

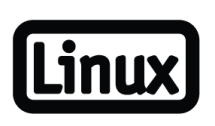

QNX and Linux operating systems require an entry to the routing table to allow multicast packets to be received. Run the following command (as root) on your system:

Route -n add -net 224.0.0.0 169.254.100.66 -netmask 240.0.0.0 Replace 169.254.100.66 with the IP address of your GigE adapter.

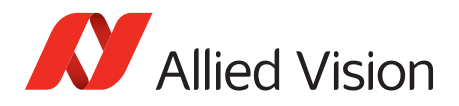

5. Enable multicasting in the camera control window.

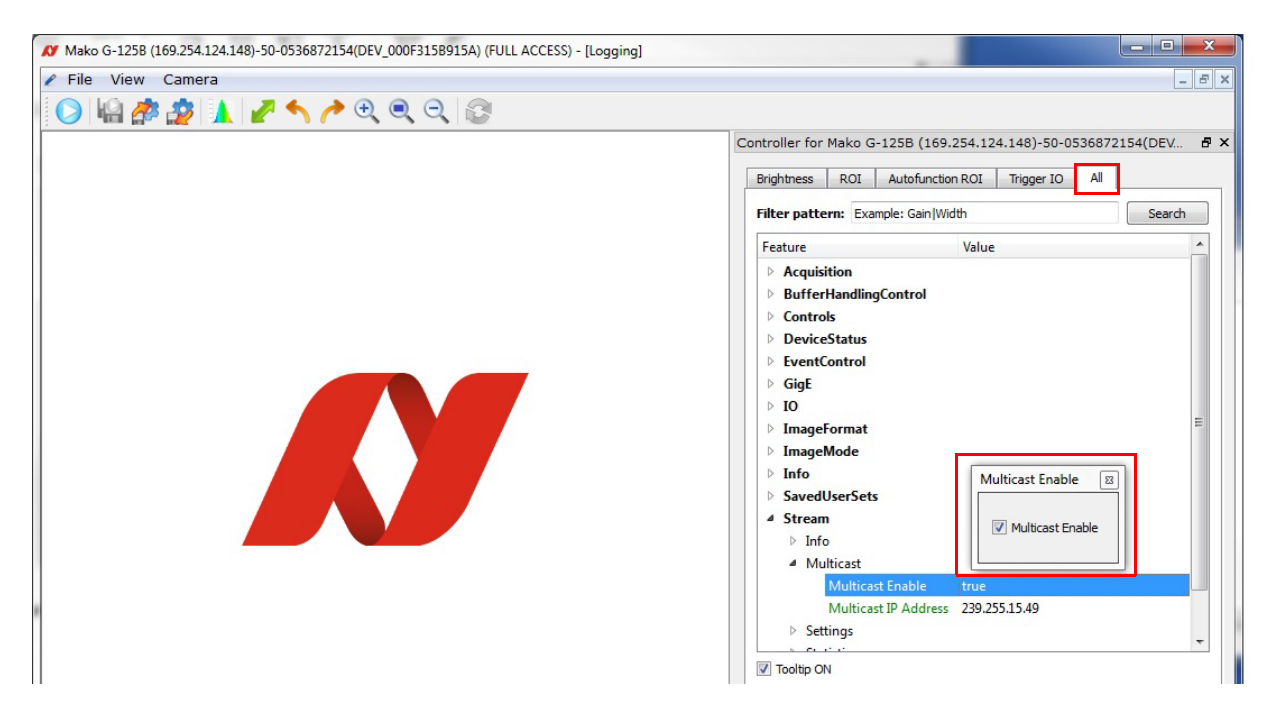

Figure 4: Camera control window illustrating Multicast Enable

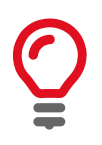

Users employing camera **ConfigFiles**, note that **MulticastEnable = ON** cannot be saved to the **ConfigFile**. It must be set manually.

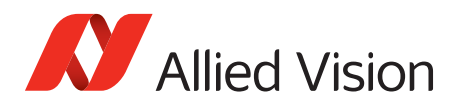

6. Start streaming from the camera by clicking the **play** O button.

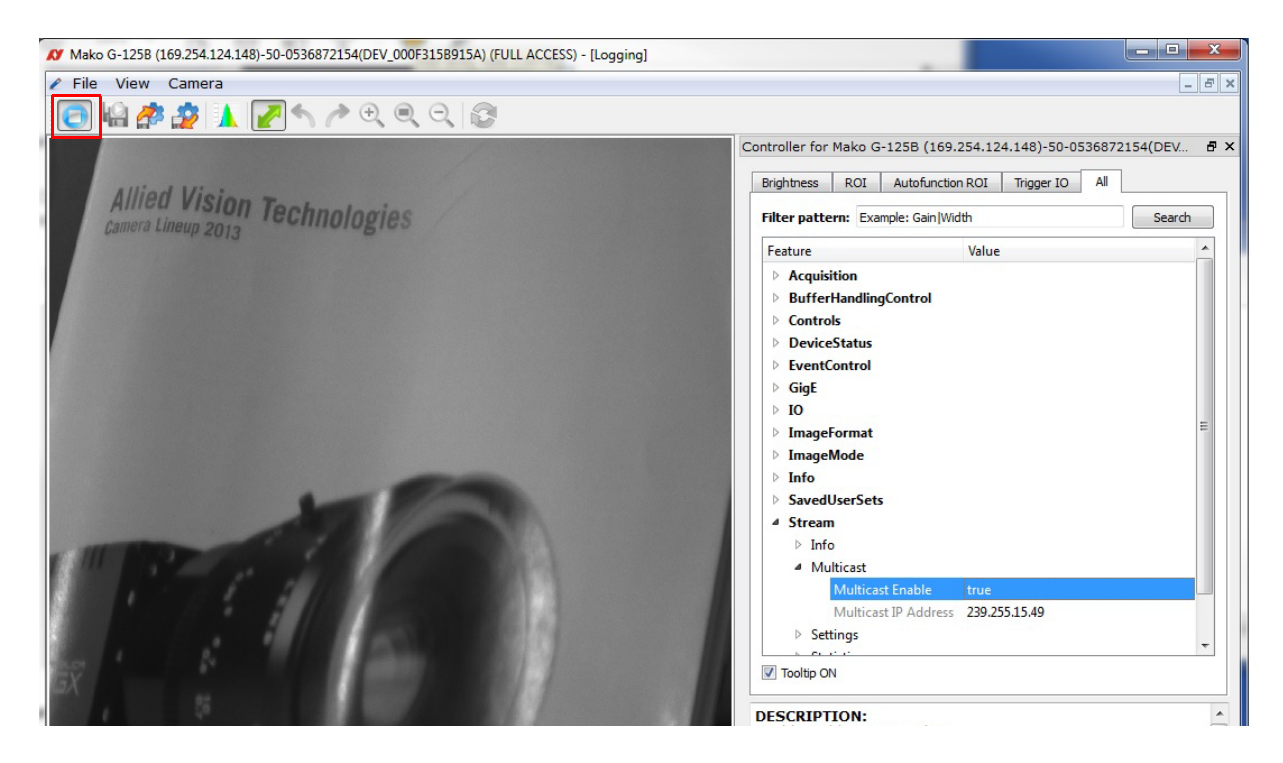

Figure 5: The live camera stream

7. Open additional Vimba Viewer applications on the remaining monitor system computers. Click on the **camera serial number**, then the **play (**) button to begin streaming.

| Mako G-125B (169.254.124.148)-50-0536872154(DEV_000F3158915A) (READ ONLY) - [Logging] |                                                                    |
|---------------------------------------------------------------------------------------|--------------------------------------------------------------------|
| 🖌 File View Camera                                                                    | _ & ×                                                              |
| C 🖓 🖓 🥸 🗼 🧨 🔨 🔍 🔍 🔍 🕄 🗇                                                               |                                                                    |
|                                                                                       | Controller for Mako G-125B (169.254.124.148)-50-0536872154(DEV 🗗 🗙 |
|                                                                                       | Brightness ROI Autofunction ROI Trigger IO All                     |
| Allied Vision Technolog                                                               | Exposure  100 10,000 1e+06                                         |
|                                                                                       | Gain         0         10         20         30         [d]        |
|                                                                                       | ExposureAutoTarget 🗸 🗸                                             |

*Figure 6: Note that a control window on a monitor system is marked as Read Only. You cannot change the camera attributes from this window.* 

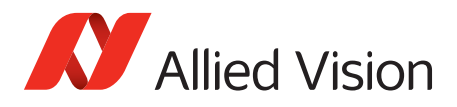

For technical support, please contact support@alliedvision.com. For comments or suggestions regarding this document, please contact info@alliedvision.com.

#### Copyright and trademarks

All text, pictures, and graphics are protected by copyright and other laws protecting intellectual property. All content is subject to change without notice.

All trademarks, logos, and brands cited in this document are property and/or copyright material of their respective owners. Use of these trademarks, logos, and brands does not imply endorsement. Copyright © 2018 Allied Vision GmbH. All rights reserved.